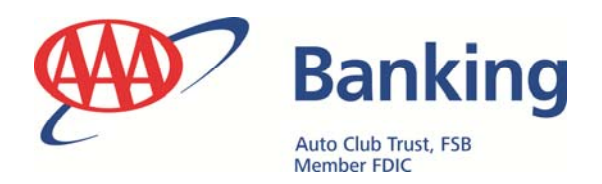

# **Online Banking User Enrollment Guide**

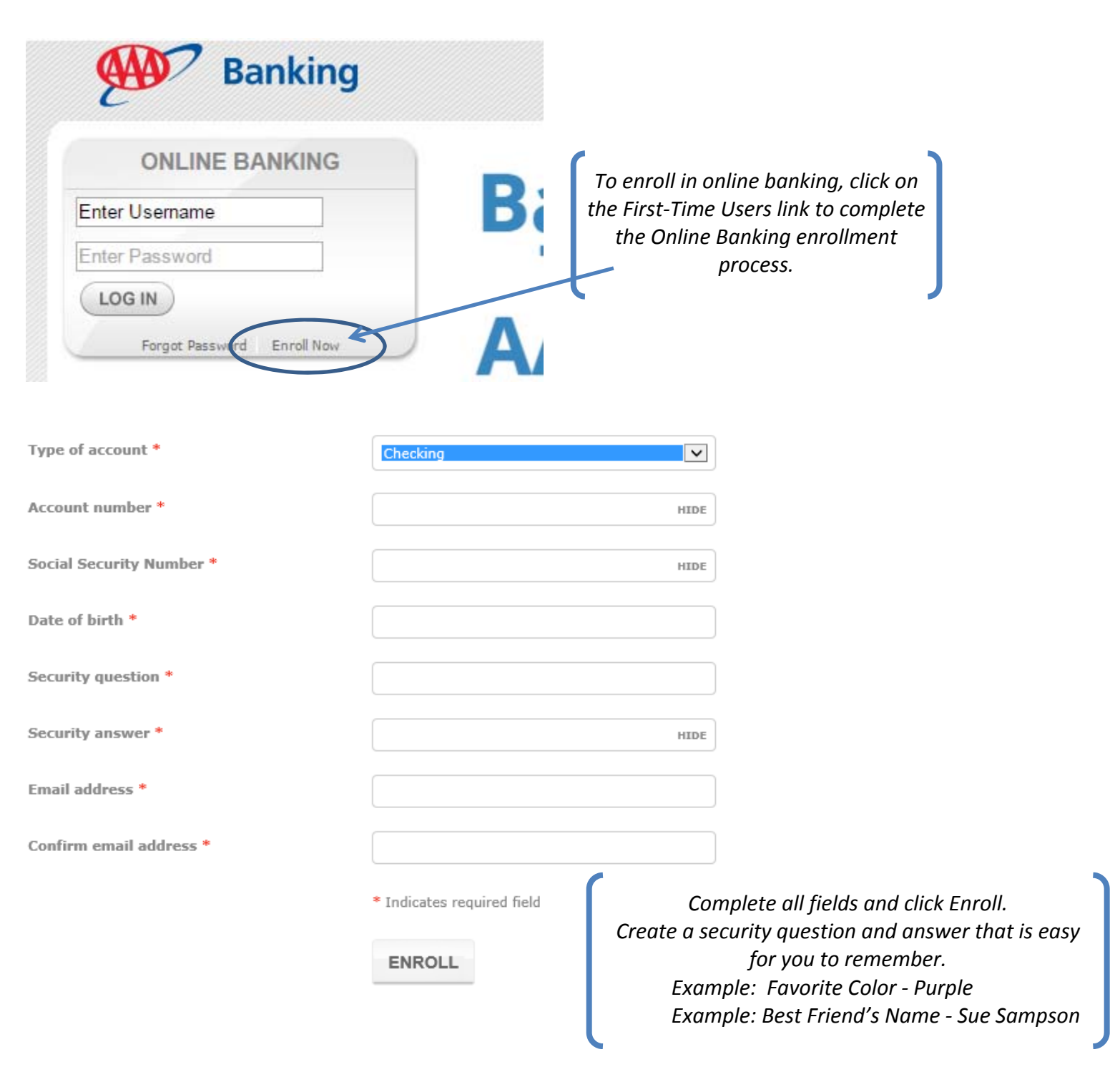

|             | Internet Banking A                                                                                                    | Agreement and CONSE                                                                                                    | NT ^                                                                                  |  |  |  |  |
|-------------|----------------------------------------------------------------------------------------------------|----------------------------------------------------------------------------------------------------|---------------------------------------------------------------------------------------|--|--|--|--|
| 3           | This Internet Banking Agreement and C<br>conditions that apply when you use the<br>"we," or "us," or "our") Internet Banking<br>electronically from the Bank, please rea<br>your records. Your consent to this agree<br>transactions and remains effective until<br>services. By using Internet Banking, yo<br>of Auto Club Trust, FSB and the terms. | Consent ("Agreement") states the terms a<br>Auto Club Trust, FSB (herein referred to<br>services. Before obtaining products or :<br>id this agreement carefully and keep a c<br>ement covers all of your Internet Banking<br>you or the Bank terminates your Interne<br>bu agree to all the rules, regulations and<br>and conditions of this Agreement.          | and<br>b as "Bank,"<br>services<br>opy for<br>1<br>t Banking<br>conditions            |  |  |  |  |
| ,           | This Agreement supplements and but of<br>and us relating to your accounts, includ<br>ACH Agreements and Wire Transfer Ag<br>Agreement shall govern and prevail                                                                                                    | This Agreement supplements and but does not replace other agreements between you<br>and us relating to your accounts, including, without limitation, our Deposit Account Rules,<br>ACH Agreements and Wire Transfer Agreements. In the event of a conflict between this<br>Agreement and any other account rules and agreements that apply to your accounts this |                                                                                       |  |  |  |  |
|             | INTERNET BANKING FEATURES<br>Auto Club Trust Internet Banking service                                                                                                    | e provides you the following features:                                                                                                    |                                                                                       |  |  |  |  |
|             | Instant Enrollment     Secure Login     Real-time Account Balances and Deveload a PDF of the terms and condition.                                                                                                    | Information                                                                                                    | ~                                                                                     |  |  |  |  |
|             | By clicking "I agree", I acknowledge that I have rea                                                                                                    | d and accept the above terms and conditions.                                                                                                    | (                                                                                     |  |  |  |  |
|             | I AGREE DECLINE                                                                                                    |                                                                                                    | Scroll through Internet Banking Agreement<br>and Consent, read and click "I AGREE" to |  |  |  |  |
|             |                                                                                                    |                                                                                                    | complete enrollment                                                                   |  |  |  |  |
|             |                                                                                                    |                                                                                                    |                                                                                       |  |  |  |  |
|             |                                                                                                    |                                                                                                    |                                                                                       |  |  |  |  |
| First chall | enge question *                                                                                                    | What is the first name of the maid of honor at your wedding?                                                                                                    |                                                                                       |  |  |  |  |
| First answ  | ver *                                                                                                    | HIDE                                                                                                    |                                                                                       |  |  |  |  |
| Second ch   | allenge question *                                                                                                    | What is your favorite movie?                                                                                                    |                                                                                       |  |  |  |  |
| Second an   | iswer *                                                                                                    | HIDE                                                                                                    |                                                                                       |  |  |  |  |
| Third chal  | lenge question *                                                                                                    | What is the first name of your oldest niece?                                                                                                    |                                                                                       |  |  |  |  |
| Third answ  | wer *                                                                                                    | HIDE                                                                                                    |                                                                                       |  |  |  |  |
|             |                                                                                                    | Don't challenge me agai                                                                                                    | in on this device.                                                                    |  |  |  |  |
|             |                                                                                                    |                                                                                                    |                                                                                       |  |  |  |  |
|             |                                                                                                    | * Indicates required field                                                                                                    | Choose and answer security questions.                                                 |  |  |  |  |
|             |                                                                                                    | CONTINUE                                                                                                    | Please choose questions that you can easily remember. If you loa into online bankina  |  |  |  |  |
|             |                                                                                                    |                                                                                                    | using a computer or device you've never                                               |  |  |  |  |
|             |                                                                                                    |                                                                                                    | used before, you may be asked to answer                                               |  |  |  |  |
|             |                                                                                                    |                                                                                                    | one of these questions for security<br>purposes.                                      |  |  |  |  |
|             |                                                                                                    |                                                                                                    | Check "Don't challenge me again on this                                               |  |  |  |  |

Check "Don't challenge me again on thi device" to not be prompted challenge questions on the device. Click Continue

# Mobile banking enrollment

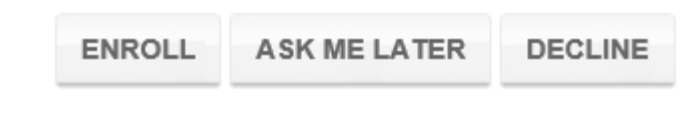

Click Enroll to enroll in Mobile Banking. If you don't wish to use Mobile Banking click Decline. If you are undecided at this time, click Ask Me Later.

### **Electronic statements enrollment**

#### Accounts

As the account holder, you will receive statement notifications at the email address below. **Email** 

| Account              | Delivery method    |
|----------------------|--------------------|
|                      | Paper OeStatements |
| Terms and conditions |                    |

You must read the <u>electronic statements terms and conditions</u> before you can accept and continue your enrollment. When finished, enter the 4-digit confirmation code found on the last page. Entering a confirmation code confirms that you are able to view and read PDF files, which are used for electronic statements, as required by regulations.

 $\hfill \square$  I have read and accept the electronic statements terms and conditions.

#### Confirmation code \*

\* Indicates required field

ENROLL ASK ME LATER DECLINE

Read the Terms and Conditions, locate the 4-digit confirmation code on the last page, check that you have read and accept the Terms and Conditions, enter in the Confirmation code and click Enroll to enroll in e-Statements. If you wish to receive paper copies click Decline. If you are undecided at this time, click Ask Me Later.

HOME ACCOUNTS TRANSFER BILL PAYMENT OPEN AN ACCOUNT CHECK ORDER

|               | Open the door to an affordable<br>AAA mortgage. |                                    |                    |  |  |  |
|---------------|-------------------------------------------------|------------------------------------|--------------------|--|--|--|
| lome          |                                                 |                                    |                    |  |  |  |
| Accounts      |                                                 | 🕑 <u>Edit Accounts</u> 🔒 Pr        | int Bill Payment   |  |  |  |
| FREE CHECKING | Available balance                               |                                    | Pay Bills Popmoney |  |  |  |
| XXXX1136      | \$49.00                                         | <u>Recent</u> *                    | Pay your bills in  |  |  |  |
| ATTN:         | Current balance                                 |                                    | 3 EASY STEPS       |  |  |  |
| 2000(7780     | \$1.00                                          | Recent 🛩                           | 🤹 🗋 💼              |  |  |  |
|               | Show fewer accounts.                            | Go to BillPay to get started today |                    |  |  |  |
|               |                                                 |                                    | 1 🔿 🖻              |  |  |  |

When enrollment is complete, this is the screen you'll see. It will show a complete list of your accounts (checking, savings, CD, and loans). Click on the link under the heading "Accounts" to access account details.

## FREE CHECKING – XXXX1136

| DETAILS             | DOCUMENTS | CATEGORIZE | DOWNLOAD | STOP PAYMENTS |  |  |
|---------------------|-----------|------------|----------|---------------|--|--|
| Account information |           |            |          |               |  |  |

Current balance

| Available | balance |
|-----------|---------|
| \$49.00   |         |

### Transactions

| 🛅 Scheduled | l 🕗 Pending  | Posted              |          | ▼ <u>Filter</u> ♥ | Print   | Amount |                 |
|-------------|--------------|---------------------|----------|-------------------|---------|--------|-----------------|
|             | Date 🖕       | Description \$      | Amount 🗘 |                   | Balance |        |                 |
| •           | Oct 13, 2015 | TRANSFER TO TEST CD | -1.00    |                   |         | Date   | Switch to range |
| •           | Jul 27, 2015 |                     | 0.00     |                   |         | SEARCH | CLEAR SEARCH    |
| •           | Jul 27, 2015 |                     | 0.00     |                   |         |        |                 |
| •           | Aug 20, 2012 | Deposit             | 0.01     |                   |         |        |                 |
| •           | Aug 20, 2012 | Check               | -0.01    |                   |         |        |                 |

Search transactions

- Home provides a complete list of all accounts
- Accounts provides a detailed view of accounts
- Complete transfers to and from external bank accounts using **External Transfers** under **Transfers**.
- View monthly statements from **Documents** within account details
- Setup email or text notifications for your accounts using Alerts
- Pay Bills to create and send payments to companies and people
- Click Open New Account to open an new account
- Additional service options are available using Account Services
- Change email address, security questions, enroll for mobile banking and more using **Profile**
- Use Chat Online to chat with a Customer Care Representative